## **RECHARGEMENT CARTE CANTINE VIA ECOLEDIRECT**

1/ Se connecter sur ecoledirect avec ces identifiants et mot de passe PARENT

2/ Sur la droite aller sur « Situation financière »

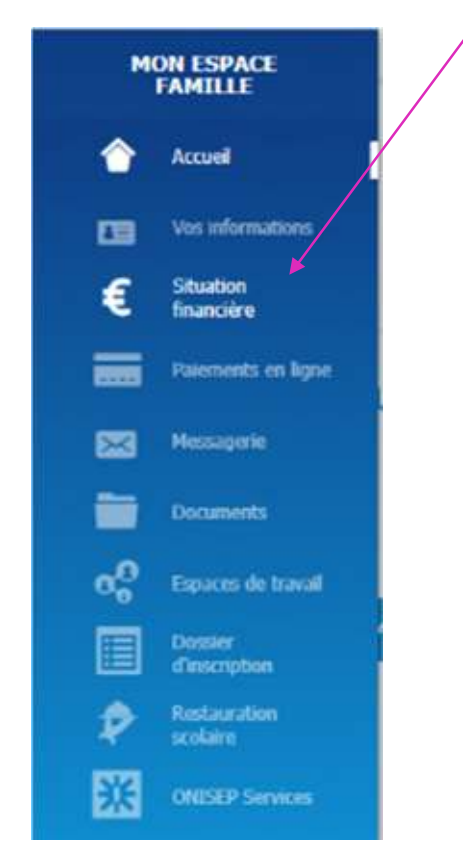

3/ Sur la page situation financière, aller sur « Vos porte-monnaie »

| ON ESPACE<br>FAMILLE | Association Ecole    | de Provence          |              |       | A Mme   | Ð    |
|----------------------|----------------------|----------------------|--------------|-------|---------|------|
| ۲                    | Situation f          | inancière            |              |       |         |      |
| 03                   | Votre compte         | Vos porte-monnaie    | Vos factures |       |         |      |
| €                    | SITUATIO<br>Solde ci | N ACTUELLE           | npte + 0,00  |       |         |      |
| -                    | En cours 🖲           | Voir tout $\bigcirc$ |              |       |         |      |
| o <sup>O</sup>       | DAT                  | E LIBE               | ué           | DÉBIT | CRÉDIT  |      |
|                      |                      |                      | Aucun mouve  | ement |         |      |
| 2                    |                      |                      |              |       |         |      |
|                      |                      |                      |              |       | Contact | Aide |

| MON ESPACE<br>FAMILLE | Association Ecole    | de Provence       | /            | A H. et Hme | Ð            |
|-----------------------|----------------------|-------------------|--------------|-------------|--------------|
| •                     | Situation f          | înancière         |              |             |              |
| 68                    | Votre compte         | Vos porte-monnale | Vos factures |             |              |
|                       | + RESTAI<br>+ RESTAI | URATION ELOÏSE    |              |             |              |
| ~                     |                      |                   |              |             | Contact Alde |
| \$                    |                      |                   |              |             |              |
| 鋖                     |                      |                   |              |             |              |

4/ Choisir le porte-monnaie de l'enfant en cliquant sur « RESTAURATION Prénom de l'enfant »

5/ Le détail du porte-monnaie apparait il vous reste plus qu'à cliquer sur « Remplir le porte-monnaie »

| MON ESPACE<br>FAMILLE | Association Ecole | de Provence       |                                                  | 👗 M. et Mme      | G      |
|-----------------------|-------------------|-------------------|--------------------------------------------------|------------------|--------|
| ۲                     | Situation f       | inancière         |                                                  |                  |        |
| 03                    | Votre compte      | Vos porte-monnaie | Vos factures                                     |                  |        |
| €                     |                   |                   |                                                  |                  |        |
| 1000                  | - RESTAU          | JRATION ELOÏSE    |                                                  |                  |        |
| 2                     |                   | DATE              | LIBELLÉ                                          | DÉBIT            | CRÉDIT |
| -                     | jeudi 25 ao       | ût 2022 Co        | nsommation en cours                              |                  |        |
|                       | Solde 0,00        | )                 |                                                  |                  |        |
| 6°                    |                   | Solde cre         | diteur RESTAURATION El<br>Remplir le porte-monna | oïse +0,00<br>ie |        |
| ×                     | + RESTAU          | IRATION GABRIEL   |                                                  |                  |        |

6/ Une fenêtre s'ouvre et vous invite à saisir le montant de votre recharge.

| Mon           | tant                                                |                                                                                |                         |               |           |          |
|---------------|-----------------------------------------------------|--------------------------------------------------------------------------------|-------------------------|---------------|-----------|----------|
| €             |                                                     |                                                                                |                         |               |           |          |
| Veuille       | ez saisir une                                       | valeur numé                                                                    | rique.                  |               |           |          |
| Annu          | ıler                                                |                                                                                |                         |               | Ajouter a | u panier |
|               |                                                     |                                                                                |                         |               |           |          |
| ontar         | nt se mets d                                        | lans votre n                                                                   | anier que vous retrouv  | ver en haut à | à droite  |          |
| ontar         | nt se mets d                                        | lans votre p                                                                   | anier que vous retrouv  | ver en haut à | a droite  |          |
| ontar         | nt se mets d                                        | lans votre p                                                                   | anier que vous retrouv  | ver en haut à | a droite  | Phoe     |
| ontar<br>Mace | nt se mets d<br>Association Ecole<br>Situation f    | lans votre p<br>de Provence<br>inancière                                       | anier que vous retrouv  | ver en haut à | a droite  | Prine    |
| ontar         | Association Ecole<br>Situation f<br>Votre compte    | lans votre p<br>de Provence<br>inancière<br>Vos porte-monnate                  | vanier que vous retrouv | ver en haut à | a droite  | Phoe     |
| ontar<br>Mace | Association Ecole<br>Situation f<br>Votre compte    | lans votre p<br>de Provence<br>inancière<br>Vos porte-monnate                  | vanier que vous retrouv | ver en haut à | a droite  | Phose    |
| PACE          | Association Ecole Situation f Votre compte - RESTAN | lans votre p<br>de Provence<br>inancière<br>Vos porte-monnete<br>URATION ELOIS | vanier que vous retrouv | ver en haut à | a droite  | Pfime    |

## 7/ Une fois sur votre panier, vous pouvez procéder au paiement

+ RESTAURATION GABRIEL

₽

| 2              | LES RÈGLEMENTS PROPOSÉS       |                    | VOTRE PANI | ER                          |             |     |                |   |
|----------------|-------------------------------|--------------------|------------|-----------------------------|-------------|-----|----------------|---|
|                |                               |                    | RÉGLE      | MENTS                       | PROX        | QTÉ | SOUS-<br>TOTAL |   |
|                | Pour Eloiso                   |                    | RESTAURAT  | ON Eloïse<br>air le montant | 10.00       | 1   | 10,00 €        | Û |
|                | RESTAURATION                  | Agoister au panier |            | To                          | tal 10,00 € | 8   |                |   |
| 0              | Votre solde actuer / + 0,00 € |                    |            |                             | Payer 2     |     |                |   |
|                | 10                            |                    |            |                             |             |     |                |   |
| 5              | Pour Gabriel                  |                    |            |                             |             |     |                |   |
| Concerning and | Contraction and the           |                    |            |                             |             |     |                |   |

Sur la nouvelle fenêtre indiquer votre adresse mail puis cliquer sur « Effectuez votre règlement »

VALIDATION DE LA COMMANDE

Montant du règlement : 10,00 €

Vous allez être redirigé vers le site bancaire sécurisé de règlement en ligne. Merci de bien vouloir vérifier votre adresse email.

Adresse Email

| @      |                  |  |
|--------|------------------|--|
| Adress | e email invalide |  |

Continuer mes achats

Effectuez votre règlement

×